## Istruzioni pagamento tassa diploma

- Cliccare al seguente link ed accedere secondo le istruzioni;
- cliccare alla voce "Vai a pago in rete scuola", "Trova Scuola", inserire Regione <u>Calabria</u>, Provincia <u>Cosenza</u>, Comune <u>Cosenza</u>, Tipologia di istruzione <u>Scuola secondaria di secondo grado</u> ed inserire "Cons" quale chiave di ricerca dell'Istituzione, aggiungere l'Istituto tra i preferiti e cliccare su Visualizza pagamenti.